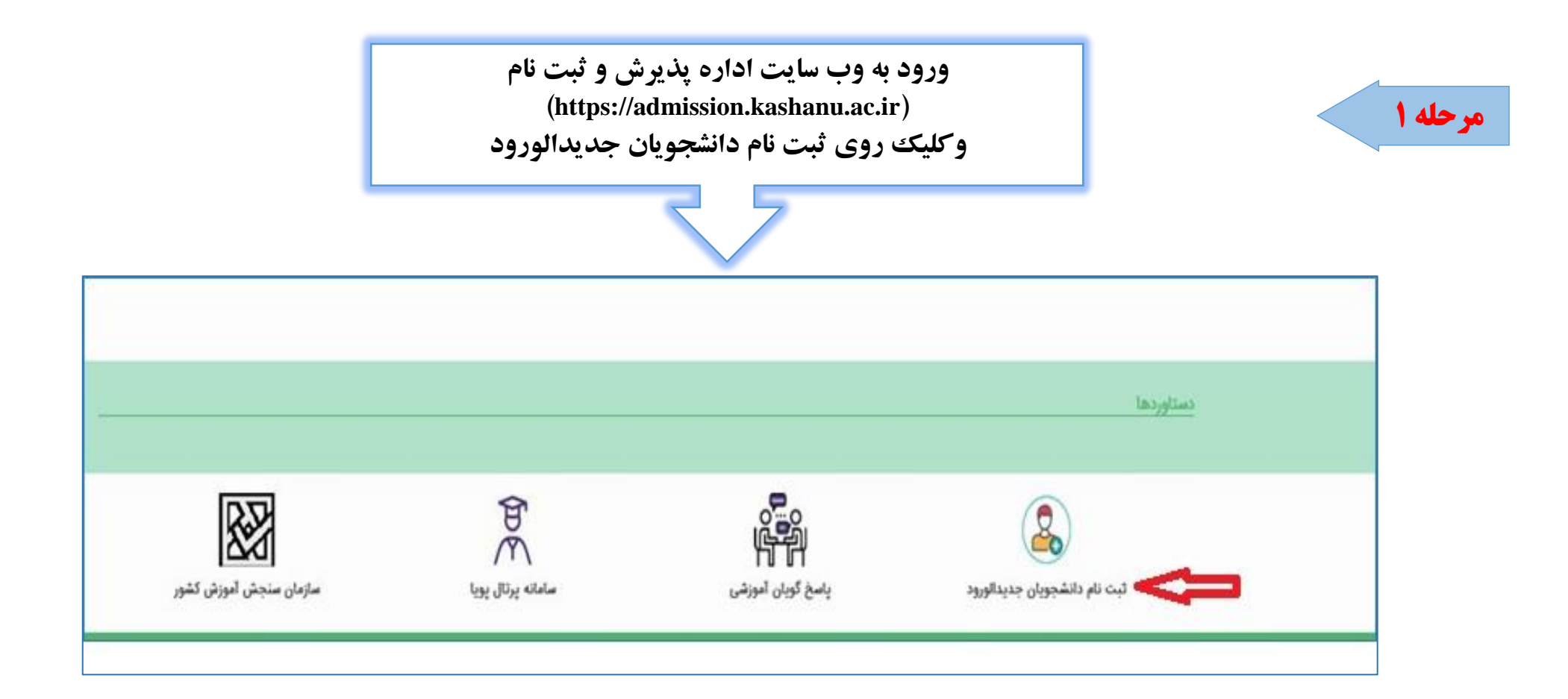

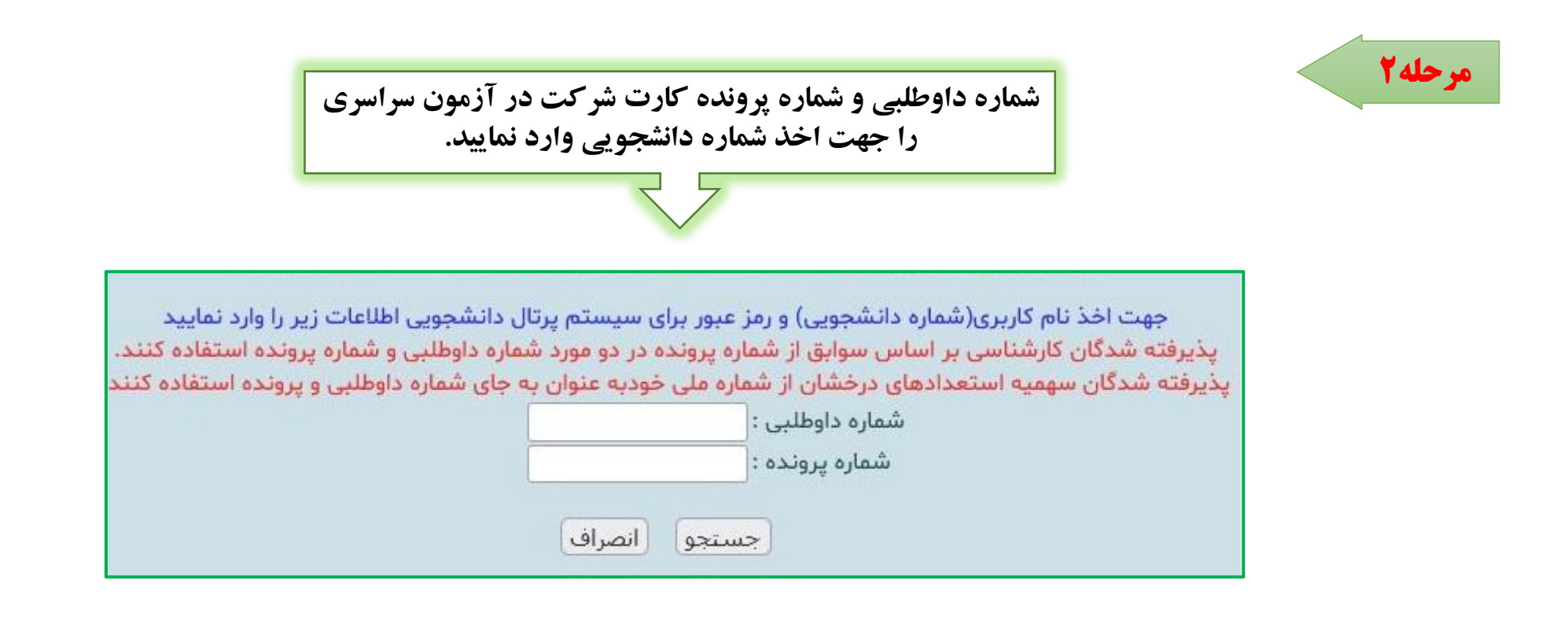

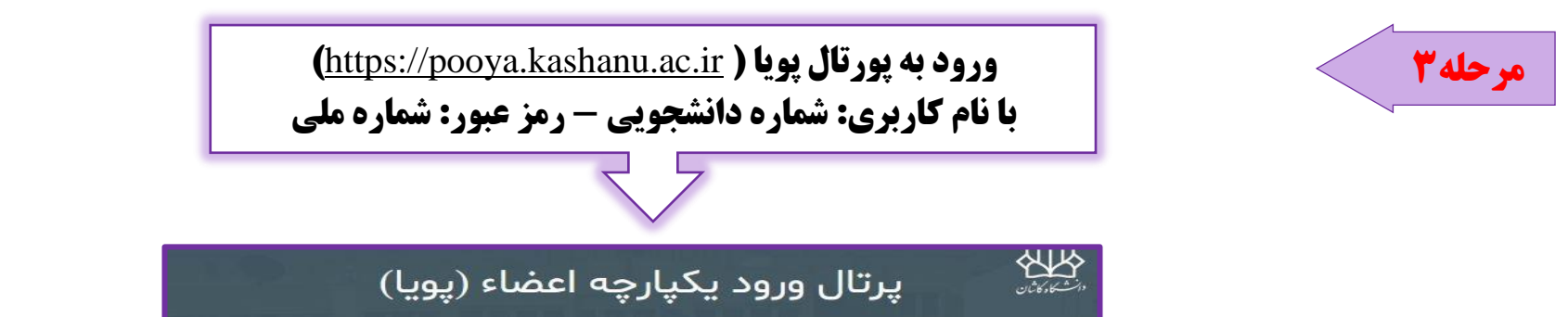

| جويى              |                  | Username                  | ام کاربری                        |
|-------------------|------------------|---------------------------|----------------------------------|
|                   | <b>شمارہ ملی</b> | Password                  | لمه عبور                         |
| \$ 29983          | Capt             | cha Image                 | د امنیتی                         |
| ورود              |                  |                           |                                  |
| نی رمز ورود       | فراموش           | رمز ورود،<br>اه شما پیامک | وی فراموشی<br>به شماره همر<br>د. |
| ونت من وارد سوید. | יי ארצט גו       |                           |                                  |

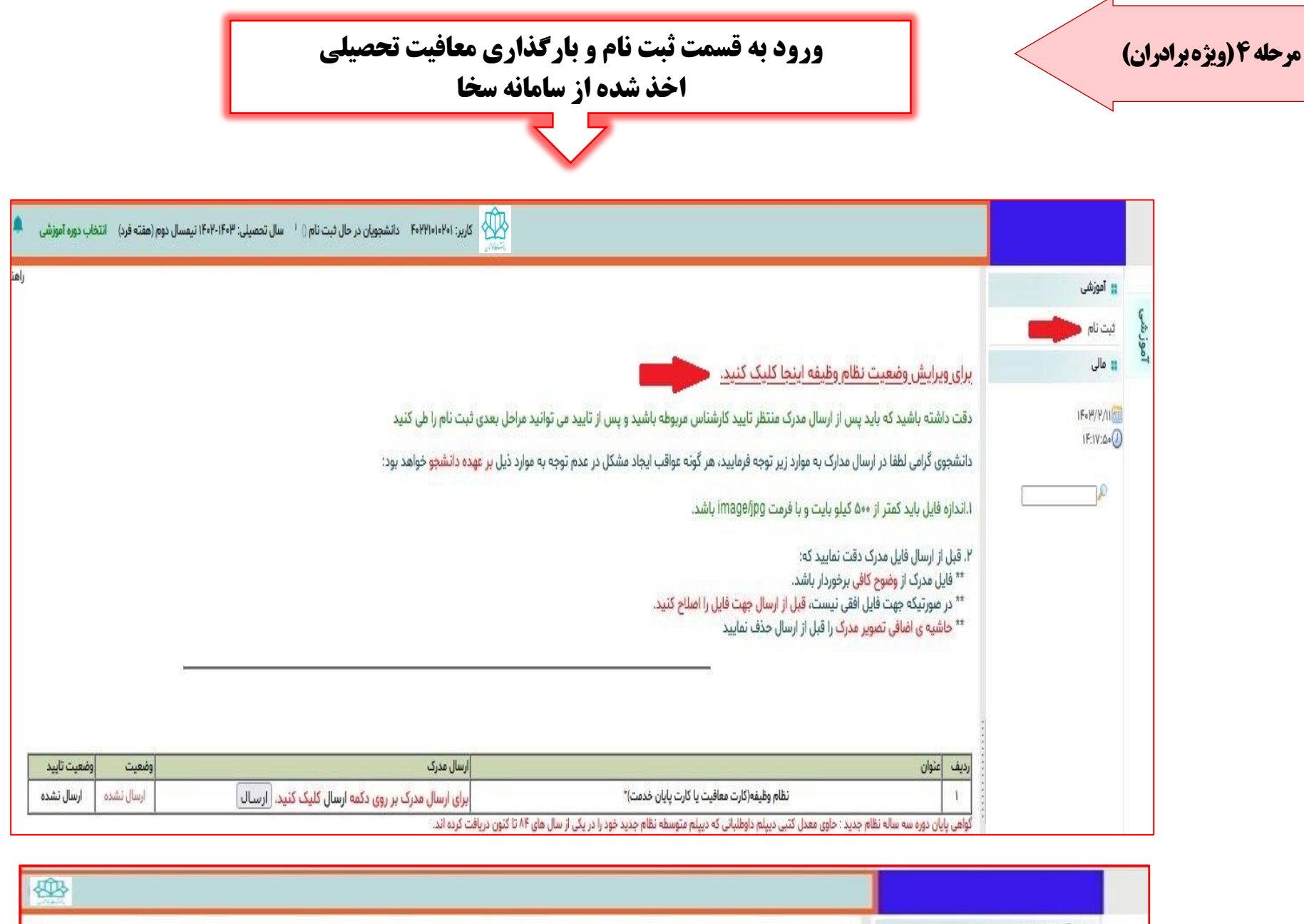

|                                                |                      | و توزش                                    |
|------------------------------------------------|----------------------|-------------------------------------------|
|                                                | نوع مدرک نظام وظیفه: | ليت نام<br>١١ مالي                        |
|                                                | ×                    | 1F+F/Y/11                                 |
| نوع مدرك نظام وظيفه را انتخاب                  |                      | ar an an an an an an an an an an an an an |
| نمایید سپس ذخیره و مدرک را<br>بارگذاری نمایید. | ذحيره                |                                           |

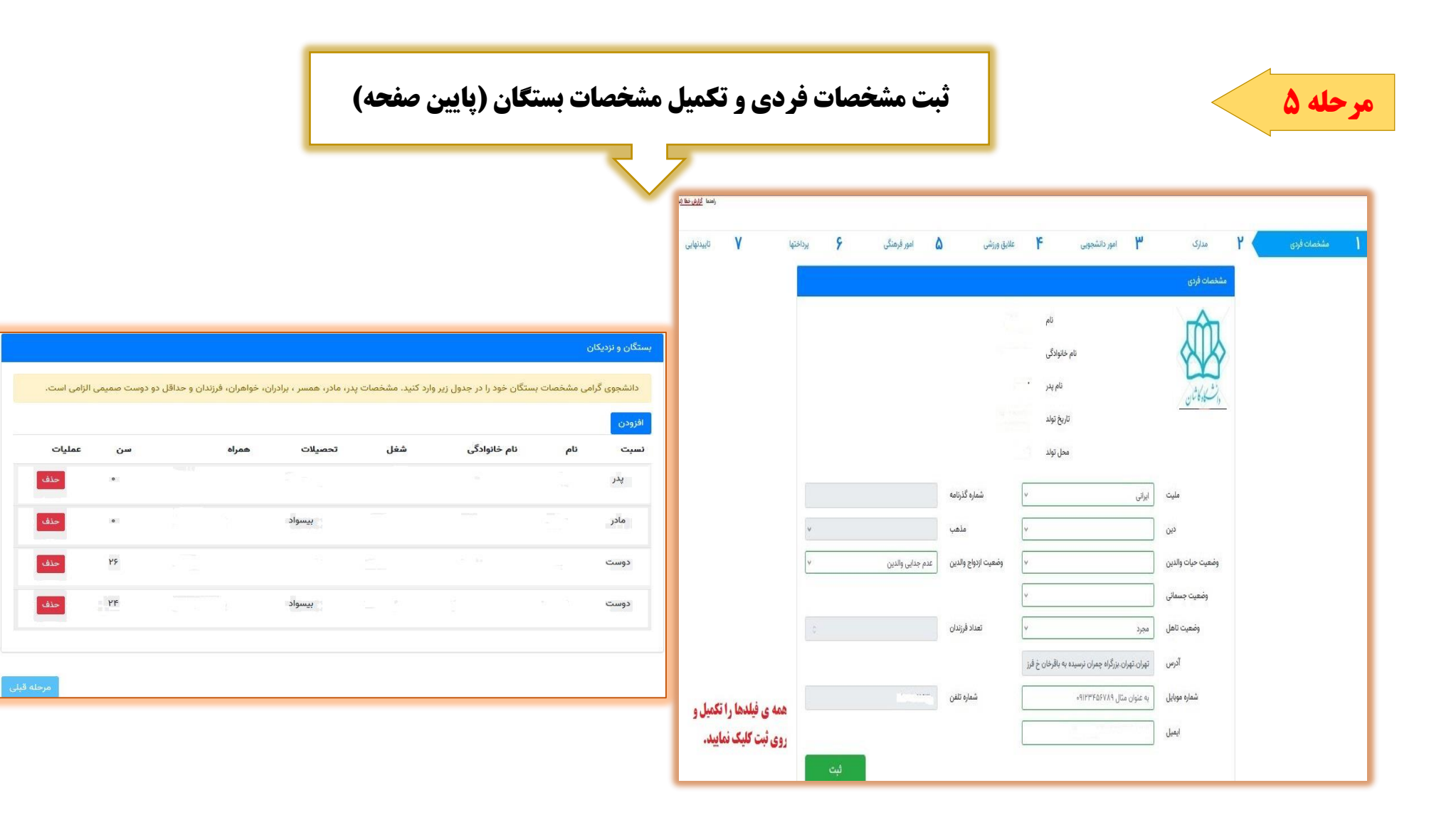

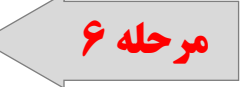

## سربرگ مدارک و مشخص نمودن نوع نظام آموزشی

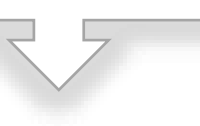

| یتانم<br>۱۱ مان از دری<br>۱۱ مان |                                   |                  |   |             |   |                |   |          |   |            |
|----------------------------------|-----------------------------------|------------------|---|-------------|---|----------------|---|----------|---|------------|
|                                  | ۲ مدارک                           | امور دانشجویی 🖌  | ۴ | علايق ورزشى | ۵ | امور فرهنگی    | ۶ | يرداختها | ٧ | تاييدنهايي |
| (#+#/#)<br>(#+#)                 |                                   | _                |   |             |   | A - 3 8 A F 33 |   |          |   |            |
| الطام متوسطه.                    | <b>نوع نظام آموزشی را مشخص و </b> | پس ذخیره نمایید. |   |             |   |                |   |          |   |            |

| تاييدتهايي         | <b>V</b> (41                  | -be <b>9</b>     | انور فرهنگی 💧                                                  | ۴ علایق ورزشی                                         | امور دانشجویی 🏴             | مداری                                                   | مشخصات فردى |
|--------------------|-------------------------------|------------------|----------------------------------------------------------------|-------------------------------------------------------|-----------------------------|---------------------------------------------------------|-------------|
|                    | تاييد نهايي                   | ارسال شده        | کنید. ارسال                                                    | ممتحه عکس دار شناستامه *<br>ممتحه عکس دار شناستامه    |                             | مقحه عکس دار شناس                                       | 1           |
| ىي توسط كارشناس)   | ارسال توسط دانشجو(در حال بررس | ارسال شده        | منحه مشخصات محسر در شناسنامه *<br>منحه مشخصات محسر در شناسنامه |                                                       | مفتة مشخصات مصبر در         | r)                                                      |             |
| بی توسط کارشناس)   | ارسال توسط دانشجو(در حال بررس | رسال شده         | کنید. ارسال                                                    | برای ارسال مدرک بر روی دکمه <b>ارسال</b> کلیک         | *<br>•••                    | صفحة توضيحات شناس                                       | ٣           |
| ىي توسط كارشناس)   | ارسال توسط دانشجو(در حال بررس | <u>ارسال شده</u> | کنید. ارسال                                                    | برای <i>ارس</i> ال مدرک بر روی دکمه <b>ارسال</b> کلیک | نجویی<br>۲ تا ۱۰۰٬۰۰۰ باشد. | عکس ۴۳ برای کارت داد<br>اندازه تصویر باید در بازه ی ۲۰۰ | •           |
| بی توسط کارشناس)   | ارسال توسط دانشجو(در حال برر، | ارسال شده        | کنید. ارسال                                                    | برای ارسال مدرک بر روی دکمه <b>ارسال</b> کلیک         | ه شده از دفتر پیشخوان<br>۴  | کارت ملی(رو) - یا رسید پستی تحویل گرفت                  | ۵           |
| بی توسط کارشناس)   | ارسال توسط دانشجو(در حال بررس | ارسال شده        | کنید. ارسال                                                    | برای ارسال مدرک بر روی دکمه <b>ارسال</b> کلیک         | 🖈<br>ته شده از دفتر پیشخوان | کارت ملی(پشت) - یا رسید پستی تحویل کر                   | \$          |
| بی توسط کارشناس)   | ارسال توسط دانشجو(در حال بررس | ارسال شده        | کنید. ارسال                                                    | برای ارسال مدرک بر روی دکمه <b>ارسال</b> کلیک         | *<br>ديپلم) يا کواهي آن     | اصل مدرک دوره سه ساله نقام جدید                         | v,          |
| ی توسط کارشناس)    | ارسال توسط دانشجو(در حال برر  | ارسال شده        | کنید. ارسال                                                    | برای ارسال مدرک بر روی دکمه <b>ارسال</b> کلیک         | نقام *                      | ریز نمرات دوره سه ساله                                  | ٨           |
|                    | ارسال نشده                    | ارسال نشده       | کنید. ارسال                                                    | برای ارسال مدرک بر روی دکمه ارسال کلیک                | ارندگان مدرک فوق دیپلم)     | اصل مدرک کاردانی یا گواهی کاردانی(برای                  | ٩           |
| حله قبلی مرحله بعد | مز                            |                  |                                                                |                                                       |                             |                                                         |             |

دانشجو باید همه ی مدارک را همزمان ارسال نماید بعد از ارسال مدرک توسط دانشجو، مدرک در و ضعیت ار سال تو سط داد شجو خواهد بود تا زمانیکه کار شناس برر سی و تایید نماید. بعد از تایید کارشناس، شما میتوانید روی گزینه ثبت کلیک نمایید.

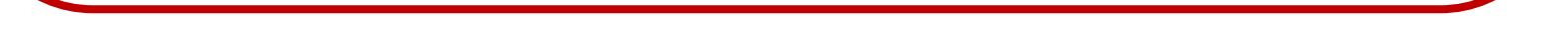

| ح                                                                                                    |                                                                                                    |
|----------------------------------------------------------------------------------------------------|----------------------------------------------------------------------------------------------------|
| متحمت لين المراجع من العربي المراجع من المراجع من المراجع من المراجع من المراجع المراجع المراجع المراجع المراجع<br>المراجع المراجع المراحع المراجع المراحع المراحع المراحع المراحع المراحع المراحع المراحع المراحع المراحع المراحع المراحع المراحع المراحع المراحع المراحع المراحع المرا | لا من من المنا المن المن المن المن المن                                                                                                    |
| ــــ<br>۱ مشخصات قرص ۲ مدرک ۲ امیر دانشویی ۴ عایق ورش ۵ امیر قرصکی ۶ یرداختها ۷ تای<br>درجه شماره رسید تاریخ میغ حساب<br>۱ داد ۱۲۹۳-۱۲۱ ۲۰۰۹،۲۰۰۰ میزید داشمویان شیانه                                                                                                    | محملت فردی ۲ میرک ۲ موردنشیوی ۴ علیق ورش ۵ مورفیکی ۶ پرداختیا ۷ تبیدیهایی<br>دانشجوی گرامی.<br>۱۰ عرض ملفره و میعقدم:<br>۱۰ توجه به اینکه این فرم به منظور شناسایی و استفاده از تواندیهای دانشجویان علاقمند به فعالیت های فرمنگ تنظیم گردیده است. اطفا بمورت دقیق و با در نظر گرفتن تواناقیهای<br>خود اطلاعات را تکمیل فرمانید. در مفته های آنی چهت ممکاری در زمینه های مشخص شده با شما تماس گرفته خواهد شد. با تشکر<br>مرز، ونوع ایرفته<br>مرز، ونوع ایرفته |
| یست پرداخت ها تاکنون:<br>ایست پرداخت ها تاکنون:<br>۸                                                                                                    | لنبر هنری<br>میارت های رسانه ای<br>دوره های معرفی گذرند. هنده<br>میارت های هیژه<br>میارت های هیژه                                                                                                    |
| هه صاب ها از تاريخ الم الم الم الم الم الم الم الم الم الم                                                                                                    | میارد های علی<br>دروه های امراض خاص<br>شریک                                                                                                    |

| باشد  | ر دارای نقص<br>۱۰ ⊃ا ⊃ن ⊃: | <b>احل قبلی</b><br>تارید نوان | ند چنانچه مر<br>۱۰ م محد د | کلیک ک     | ) تایید نهایی<br>معادا دا د | باید روی                | راحل، دانشجو                    | بعد از تکمیل م                         |  |
|-------|----------------------------|-------------------------------|----------------------------|------------|-----------------------------|-------------------------|---------------------------------|----------------------------------------|--|
|       | ی را میت د                 | ي به بي ه                     | ايين و نتجان               | ر عوف لللا | ن حظاما را بو               | <u>ـــ</u> و باید<br>د. | نمایش داده شو.<br>مایش داده شو. | <u>حصاها تنایس ،</u><br>رسید ثبت نام ، |  |
| uuu V | پرداختها                   | ۶                             | امور فرهنگی                | ۵          | علايق ورزشى                 | ۴                       | امور دانشجویی                   | مداری                                  |  |

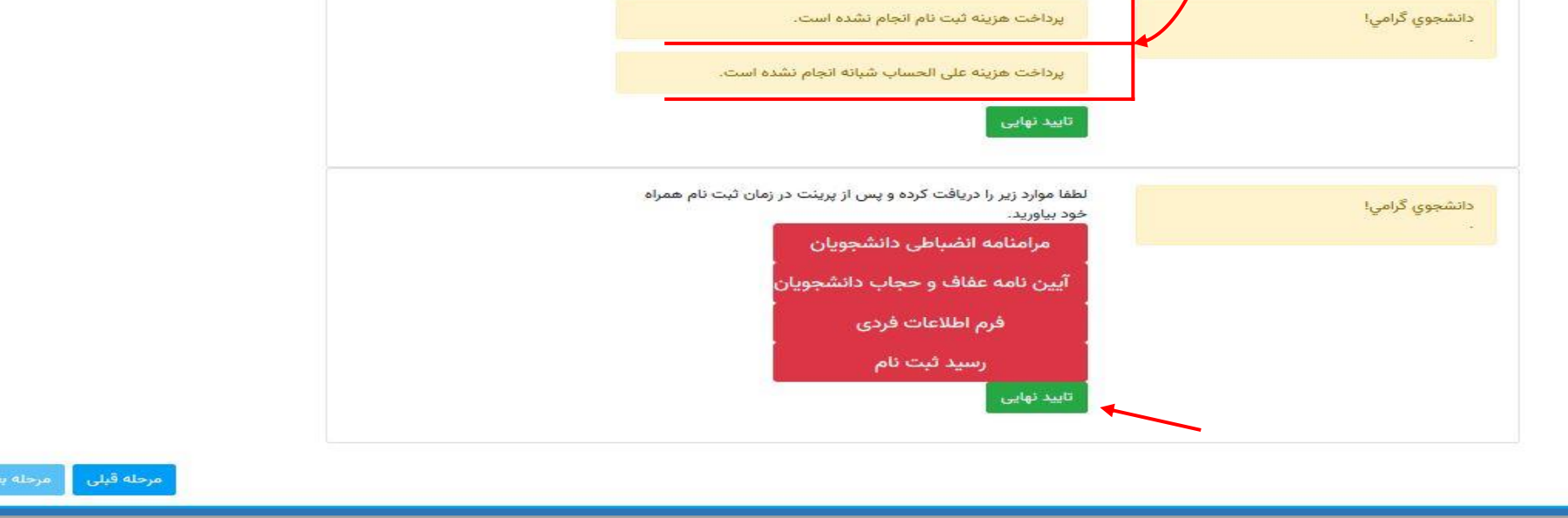

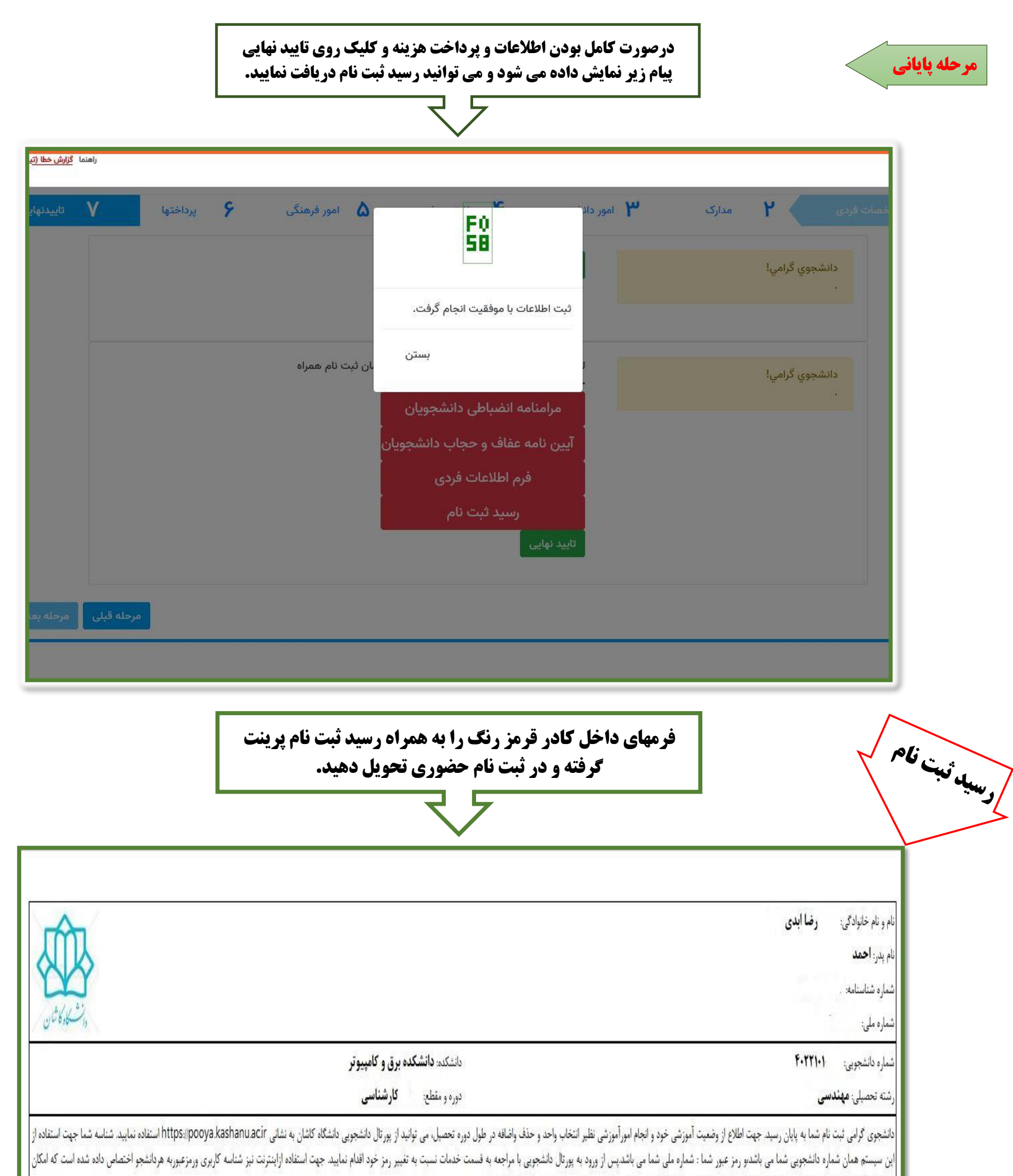

| - شروع کلاسها سوم مهرماه <mark>م</mark> ی باشد و انتخاب واحد توسط آموزش دانشکده با نظر مدیر گروه انجام می شود.               |      |
|----------------------------------------------------------------------------------------------------|------|
| - پرینت این رسید و "اطلاعات فردی" و "مرام نامه انضباطی" و "تعهد نامه عفاف و حجاب" را به همراه داشته باشید.                   |      |
| - زمان ثبت نام از ساعت λ تا ۱۷در دانشکده علوم انسانی و حقوق انجام خواهد شد                                                   |      |
| بان ثبت نام حضوری مقطع کارشناسی ارشد: چهارم و پنجم مهرماه زمان ثبت نام حضوری استعدادهای درخشان: ششم مهرماه                   |      |
| يتفاده ازأن در دوران تحصيل فراهم خواهد بود. شناسه كاربري همان شماره دانشجويي شما مي باشد و رمز عبور شماره ملى شما خواهد بود. |      |
|                                                                                                    | 0000 |

با آرزوی موفقیت